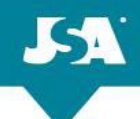

# Humana Plan Year 2024 MAPD & PDP Initial Certification and Recertification Opens June 27th!

Note: Our Spanish version will not launch on June 28th. Look for additional communications.

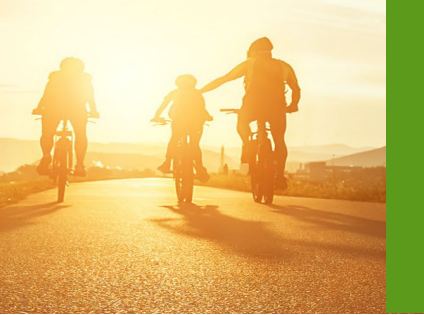

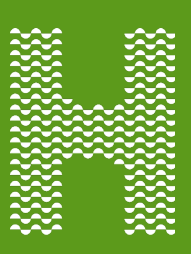

**Important:** The initial Certification and Recertification courses will certify agents to sell both MAPD and PDP products. Agents **must successfully complete the entirety** of the training requirements to be certified in all Humana Medicare Advantage and PDP products.

**Looking for PDP-only guidance?** Humana is no longer offering PDP-Only Certification and Recertification. The certification and recertification will certify you to sell all products.

### **Overview of Humana's Certification or Recertification**

The tables below provide the general flow of each training course - outlines may vary

| Initial Cortification                                                                                                    | Recertification                                                                                                    |
|----------------------------------------------------------------------------------------------------|----------------------------------------------------------------------------------------------------|
| Initial Certification<br>Part 1: Introduction<br>Part 2: CMS Annual Medicare & FWA<br>Training<br>Part 3: Sales and Marketing Compliance<br>Part 4: Humana Medicare Products*<br>Part 5: Enrollment Tools<br>Part 6: Sales and Marketing Guidance | Recertification<br>Part 1: Introduction<br>Part 2: CMS Annual Medicare & FWA<br>Training<br>Part 3: Sales and Marketing Compliance<br>Part 4: Sales and Marketing Guidance*<br>Part 5: Wrap-up |
| Part 7: Wrap-up                                                                                                    |                                                                                                    |

\* Contains a link to First Look, Humana's product information for the next plan year. First Look is released at the end of July. Do not be concerned if First Look is not available when you certify or recertify. You will be sent a link to First Look when it is available.

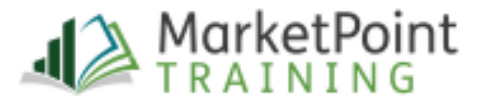

### **Basic Medicare and FWA Training**

Agents are required to complete the CMS Annual Medicare and Fraud, Waste & Abuse training. Humana offers agents a choice to take the AHIP, NABIP (formerly NAHU) or the Humana Medicare and Fraud, Waste & Abuse (FWA) version. Completion of one of these courses is a mandatory part of both certification and recertification. The options available to you will be presented at the time of enrollment of the course. Agents who enroll in their AHIP or NABIP training through one of Humana's certification or recertification courses will receive a discount on their training cost.

The agents provided with AHIP or NABIP option must choose which one they would like to complete.

**NOTE:** Agents that have already completed the AHIP or NABIP training will have the option to transfer their scores once they reach the testing portion of the course.

### **Basic Medicare and FWA Training Testing Requirement**

Humana requires that agents pass the CMS Annual Basic Medicare and FWA course test within the first **six (6) test attempts.** Any passing test score earned after the first six (6) attempts is not accepted and agents cannot certify with Humana to market Medicare Advantage plans for that selling season.

**NOTE:** AHIP grants three (3) test attempts per purchase. If you need additional attempts, you may purchase another enrollment at your own cost. NABIP grants six (6) test attempts per purchase.

### **CarePlus in Certification**

Agents who sell in Florida will complete the CarePlus training within the products part of certification to earn the CarePlus appointment. This training is mandatory for all certifying agents who sell in Florida.

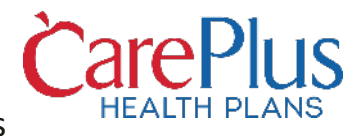

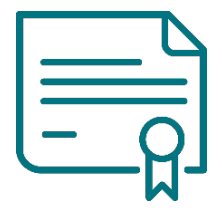

After successfully completing the Humana initial certification course or the recertification course, you will be certified to sell both MAPD and PDP products for the next plan year.

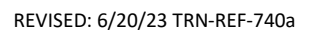

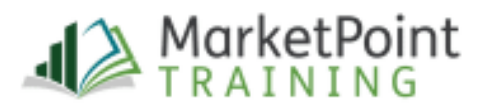

### Accessing Certification or Recertification with Vantage for Career and Partner Agents

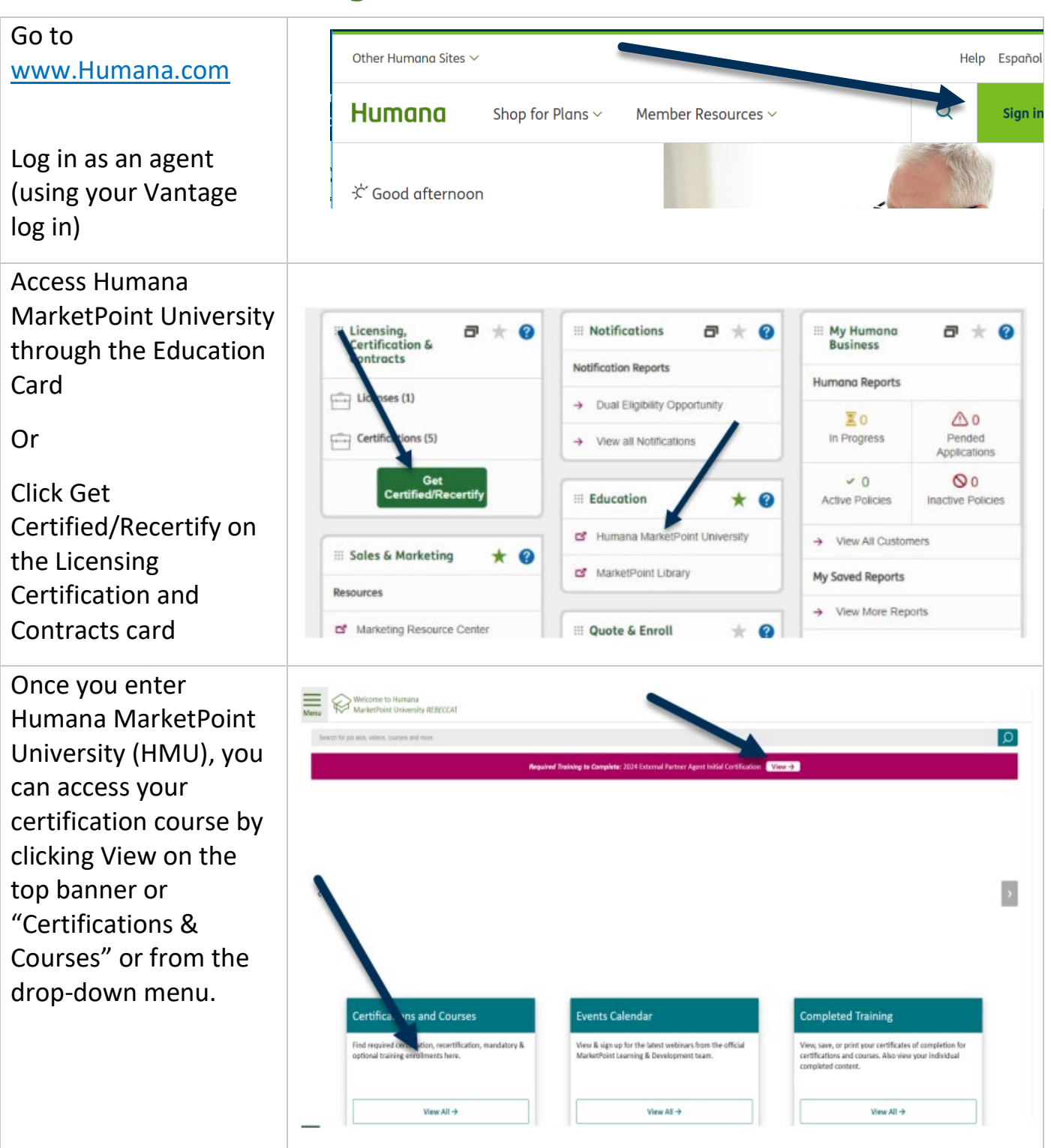

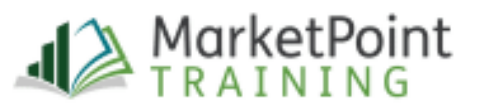

# Accessing Certification or Recertification with Enrollment HUB (State Farm Agents Only)

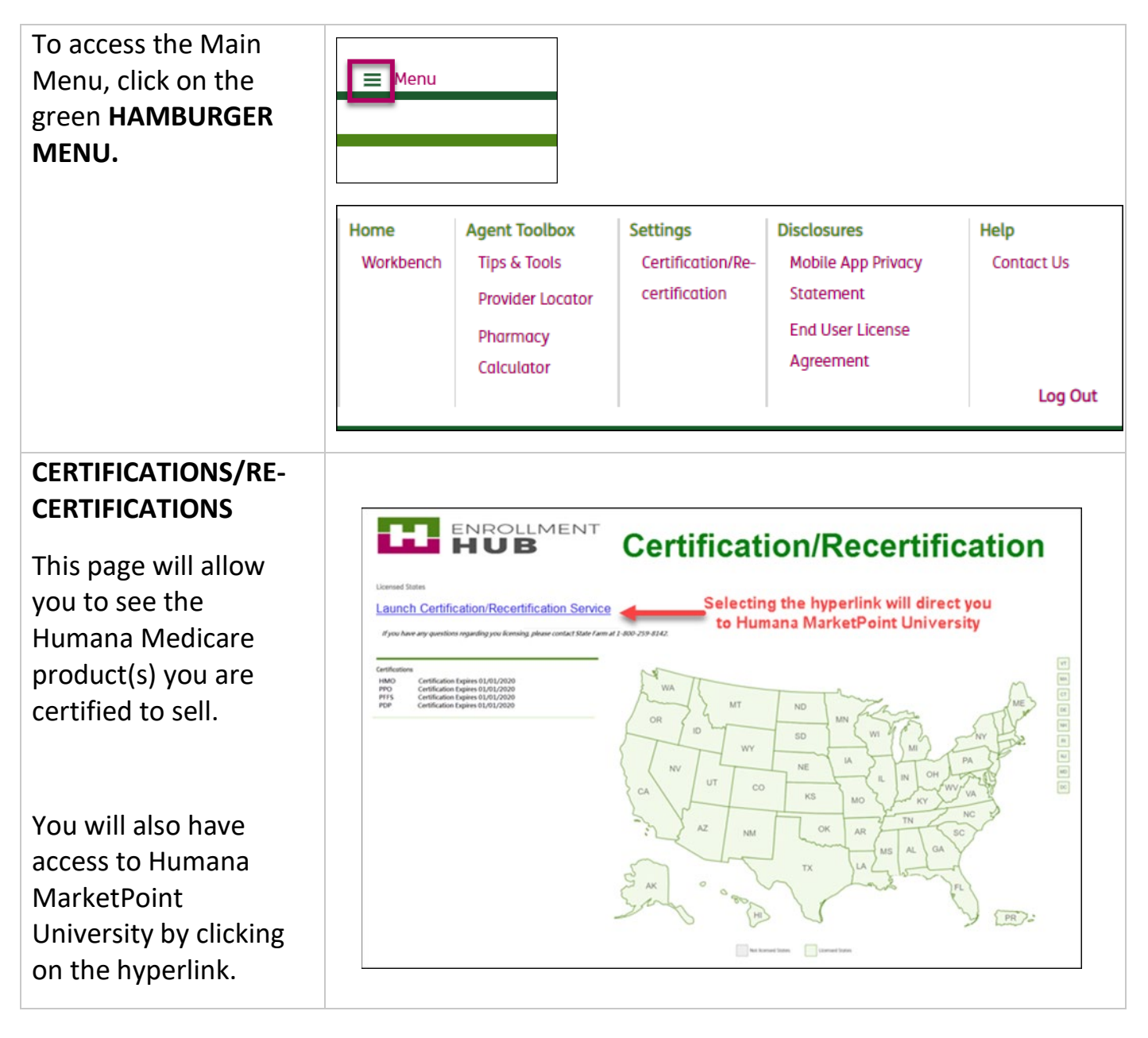

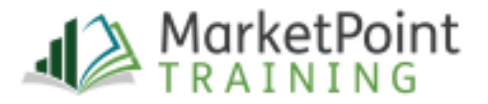

### **Taking the Course**

The entire course outline must be completed for the course to be marked complete.

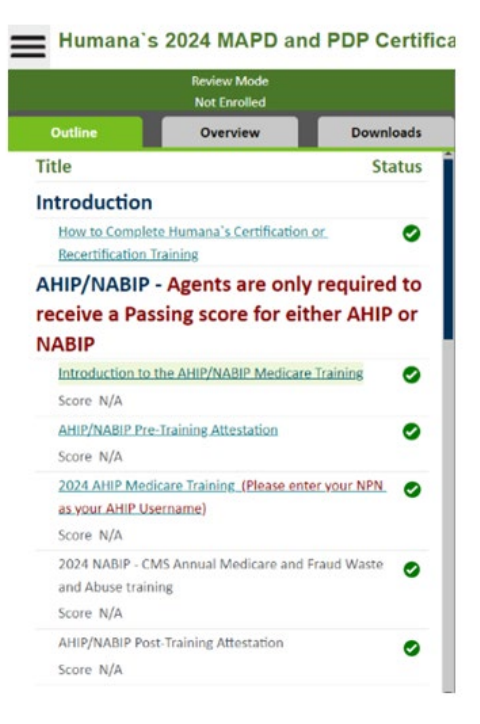

**NOTE:** For partner field agents, both certification and recertification contain a link to order marketing materials. Each item in this section needs to be opened —even if you do not order your own marketing material — for the course to be marked complete. Ordering marketing materials is not mandatory.

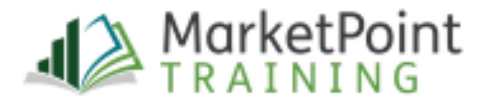

### **Closing Your Course and Printing Your Certificate(s)**

To receive full credit for completing this required training assignment and print your overall certificate, please follow these instructions.

1. When you have completed the final item in your certification, click the green Mark Course Complete button at the bottom of the screen.

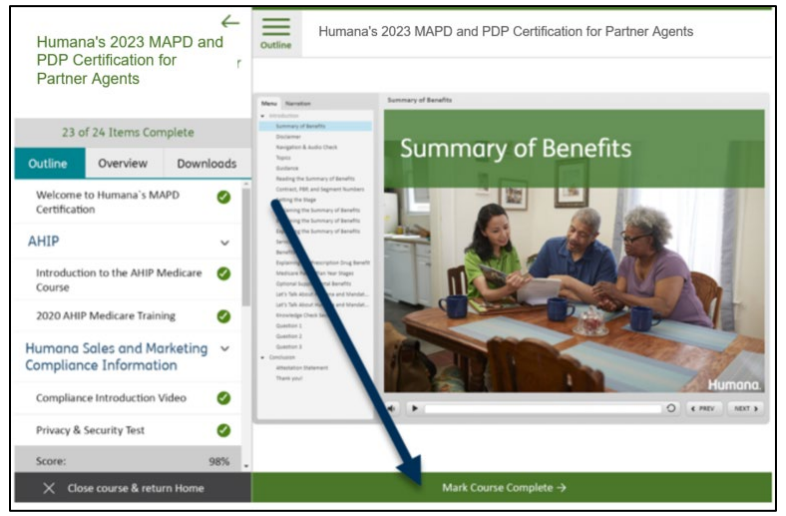

2. Choose where you want to go next. To print or save a PDF of your certification certificate, choose the View Certification Certificate button.

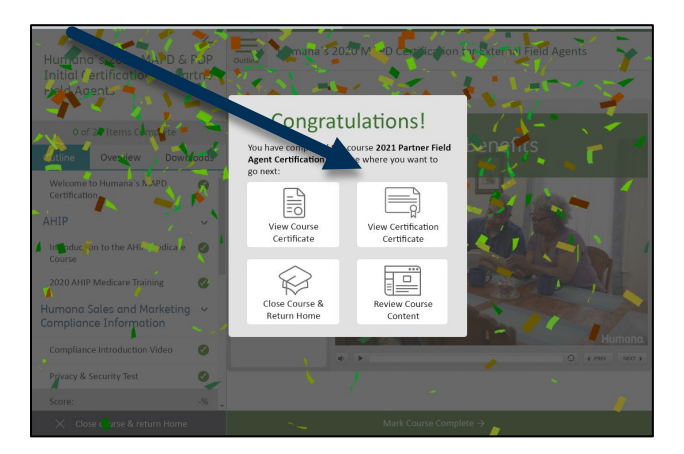

Notes:

- The certificate applies to training only. Agents are responsible for ensuring all applicable contracts, licenses, and appointments are complete and are in good standing in the relevant states for all products that they sell.
- To review the certificate later, simply access through Humana MarketPoint University's Completed Training page.

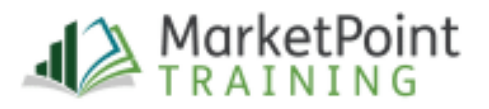

| Mana Wickcome to Hu<br>ManketPoint Un<br>Search for job ants, videos, cours | rsand<br>Avendry REBECCAN<br>es and nove                   |            |            |                | ۵              |
|-----------------------------------------------------------------------------|------------------------------------------------------------|------------|------------|----------------|----------------|
| Completed Certificat                                                        | ions & Required Training                                   |            | Completed  | Details        | Certificale    |
|                                                                             | Privacy Training for internal Agents                       |            | 12:09:2019 | Details        | Certificate    |
|                                                                             | 2923 Career Field and DMS-Agent MAPD Recentification Train | ing        | 06/28/2022 | Details+       | Certificate -+ |
|                                                                             |                                                            |            |            |                |                |
| Completed Courses                                                           |                                                            |            |            |                |                |
|                                                                             | Title                                                      | Completed  | Details    | Certificate    | Review Course  |
|                                                                             | iCare 2023 Agent Broker Training - Video                   | 05/03/2023 | Details -+ | Centicula -+   | Restore -+     |
|                                                                             | Agent Care Coordination Program Training                   | 09/16/2022 | Details -+ | Certificate -+ | Flenkeur       |

 The certificate will display. You will know it is the correct overall certificate if it is horizontal. Individual Course certificates are vertical. This is a PDF, so when you hover over it, you will see options to either print or save it. You can also go to File → Print in your browser.

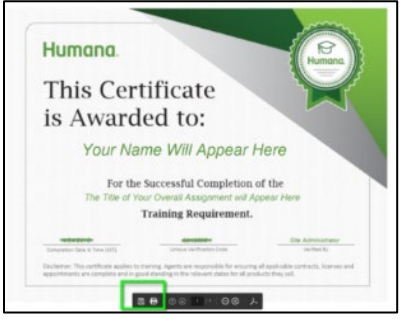

### Ready to Sell (RTS) Status

*Ready to Sell* (RTS) is based on your contract, license and certification status.

The course completion certificate and Course Completion Notice email acknowledges agents have completed the certification portion of the process.

To confirm your status, you can do one or more of the following:

- 1. Check your RTS status with your Agency.
- 2. Verify your license, appointment, and certification status with Humana directly in Vantage. You will find this information under the Licensing, Certification and Contracts card.
- 3. If still unsure about your Ready to Sell status, you can call the Agent Support Unit (ASU) at 1-800-309-3163 to have a representative check your RTS status.

### Thank you for certifying with Humana!

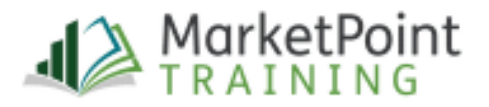

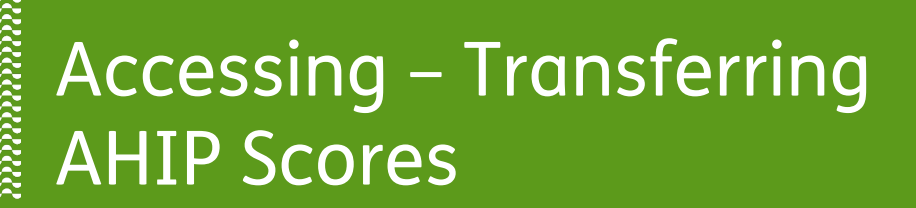

**PURPOSE:** This job aid will assist agents with accessing AHIP from Humana MarketPoint University (HMU) and transferring their AHIP scores to the Humana Certification or Recertification course enrollment.

### How to Access AHIP and Transfer Your AHIP Score to Humana

To transfer an AHIP score you **must** be enrolled in a Humana Certification or Recertification course located on Humana MarketPoint University. You can access Humana MarketPoint University from the **Humana Vantage Agent Portal**. The option to transfer the score will not appear until you reach the AHIP Training section.

| ▲ Visit our coronavirus resources page to get                                                                                                    | the latest information on COVID-19                                                                                                    | and learn more about the r | new vaccines.                                                                                                    |           |              |
|----------------------------------------------------------------------------------------------------|----------------------------------------------------------------------------------------------------|----------------------------|----------------------------------------------------------------------------------------------------|-----------|--------------|
| Other Humana Sites $\vee$                                                                                                    |                                                                                                    |                            |                                                                                                    |           | Help Español |
| Humana Shop for Plans ~                                                                                                    | Member Resources ~                                                                                                    |                            |                                                                                                    | I want to | Q Sign in    |
|                                                                                                    |                                                                                                    |                            |                                                                                                    |           | Hally.       |
| Sign 1 with your username and get access to key coverage<br>information a well as useful member bools and resources.<br>If you are a dential or vision member looking for<br>Hum et oblowing plans informational Dential Preventive Value,<br>Preventive Plus, Loyaly Plus, Complete Dental, Bright Plus,<br>Value Plun (H215 or C550) and Discount or Individual Vision<br>preventive Plus, Loyaly Dential Dential Preventive<br>Username Plus, Social Dential Preventive<br>Password | Applying for coverage?<br>Finish your Humana Insurance<br>enrollment<br>Username or Password Help<br>Forga your jasaword?<br>Not register<br>Register your account |                            | IIII Licensing,<br>Certification &<br>Contracts         IIII Licenses (1)         IIII Certifications (5)         Get<br>Certified/Recent | □ ★ 2     |              |

Once logged in on Humana MarketPoint University, you will access your assigned Certification or Recertification training through the top homepage alert. You can also navigate to this by selecting View All under the Certifications & Courses section. Once on the Assigned Training section, you will Enroll In or Launch the course to begin or continue.

| Menu Welcome to Humana MarketPoint University //REFCCAI                                                                                                    |   |                                                                                                    |
|----------------------------------------------------------------------------------------------------|---|----------------------------------------------------------------------------------------------------|
| Search in pitrate, values, courses and now                                                                                                    | Q | Assigned Certification and Other Required Training                                                                                                    |
| Required Troleting to Complete: DMS New Hite - MAPD Online Contribution Training PPOD2 - Varu ->                                                                                                    |   |                                                                                                    |
| Acquired finiting to Complete: Salts Integrity Education for External Partice Acres (Vice-+)                                                                                                    |   | SAMPLE CERT: 2024 External Partner Agent Initial Certification                                                                                                    |
| Regiver Financia & Comparie: 300/41/LUH: 2014, some in Anter Agent and Conflictions                                                                                                    |   | Markerbinis now offen Partner agrets 2 options for completing the annual CMS Medicare/JWA training requirement.<br>Agents will choose between Alltre or MAIP electly from the course outline; CMCT one of the 2 options is required.<br>Below was some key points of each ta help you decide which option to restert.<br>AMP Score widely accepted by major agring factorated fee; 3 text attempts providence; 50% passing score required, available in Spanish; CE credits available for extra fee.<br>MOTE: If AMP is a develop completed, downer the AMP mills in the course to basefer your score<br>MABP. Score may not be accepted by major activity discoursed fee; CE credits for no extra fee; 5 text attempts; 85% passing score required; available in Spanish; |
|                                                                                                    |   | Training Requirement OK Complete                                                                                                    |
| Certifications and Courses         Events Calendar         Completed Training           Ind regised certification, exactlication, exactlication, exac |   | Humana's 2024 MAPIO and PDP Contection for Partner Agents - AHIPANEEP  Totals - Envel -                                                                                                    |
| View All →         View All →                                                                                                    |   |                                                                                                    |

Make your way through the list of modules until you can click

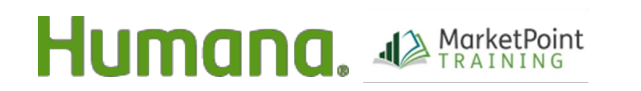

Page **1** of **6** 

MarketPOINT Retail Sales Learning and Development Humana MarketPOINT Internal Use Only - For Training Purposes ONLY (Not CMS Approved) Confidential and Proprietary to Humana Inc. (© 01/2019)

#### REVISED 4.17.23 TRN-REF-738a

# Accessing AHIP and Transferring AHIP Scores

#### on the "AHIP Medicare Training" link.

When you click "AHIP," a new window displays.

**NOTE:** Before clicking the AHIP link, make sure you are logged out of AHIP and that pop-up blockers are turned off).

If you are a first-time AHIP user, you will need to enter your **National Producer Number (NPN)** during the registration process.

**NOTE:** You only need to register once. If you leave and come back, just enter your NPN and password.

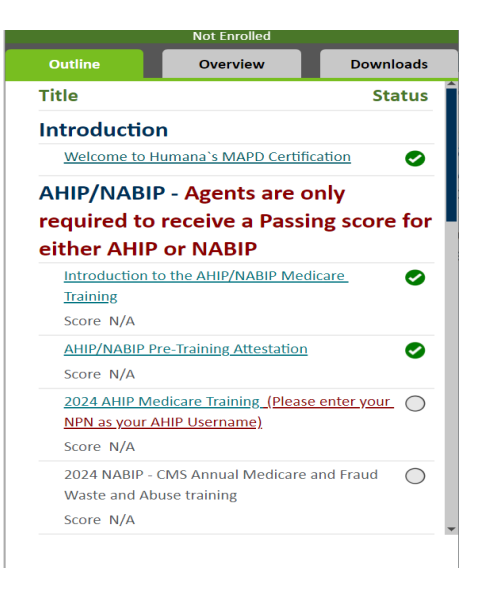

#### **Important Reminder:**

When logging in to AHIP from the Humana course outline **you must use your NPN as the Username**. The system will prompt you to enter either your email, or NPN. Humana's connection to AHIP is tied to an agent's **NPN**. Entering the NPN ensures the agent's AHIP score is transferred over to Humana without issue.

| User Login              |                 |
|-------------------------|-----------------|
| Username (NPN or Email) | Enter NPN here. |
| Password                |                 |
|                         | Login           |
| Forgot your user        | mame?           |
| Forgot your pas         | sword?          |
|                         |                 |

#### **Looking for AHIP Scores**

Once signed into AHIP, the system will look to see if the current plan year course has been completed successfully within six attempts (even if completed outside of Humana).

| AHIP Test Course 2                                                                                   |         |
|----------------------------------------------------------------------------------------------------|---------|
| https://humanaqa.kmsihosting.com/humanaweb/ahipcompletionlookupmanual.aspx?force=18/user_id=4621 - G | o x     |
| Secure   https://humanaqa.kmsihosting.com/humanaweb/ahipcompletionlookupmanual.aspx?force=1&user_    | id=4621 |
|                                                                                                    |         |
| Updating AHIP Results, this may take a few seconds                                                   |         |
|                                                                                                    |         |
|                                                                                                    |         |

If AHIP is already successfully complete, the test score will *automatically send* to Humana and the following message will be received.

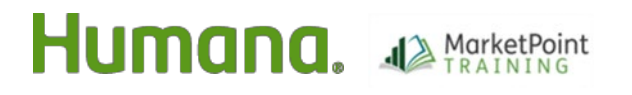

# Accessing AHIP and Transferring AHIP Scores

| AHIP Test Course 2024                 |                                                                        |      |
|---------------------------------------|------------------------------------------------------------------------|------|
| 🚆 https://humanaqa.kmsihosting.com/hu | manaweb/ahipcompletionlookupmanual02.aspx?force=1&user_id=24110 — 🗆    | ×    |
| Secure   https://humanaqa.kmsiho      | osting.com/humanaweb/ahipcompletionlookupmanual02.aspx?force=1&user_ic | d=24 |
|                                       |                                                                        |      |
| Wonderful,                            | has completed AHIP Training for 2024                                   |      |
|                                       |                                                                        |      |
|                                       |                                                                        |      |
|                                       |                                                                        |      |

Click the "**Return**" button at the bottom of the page to return to the course outline.

When you return to the course, the AHIP score and status will be updated. You can then continue with the training. (You may need to refresh the screen.)

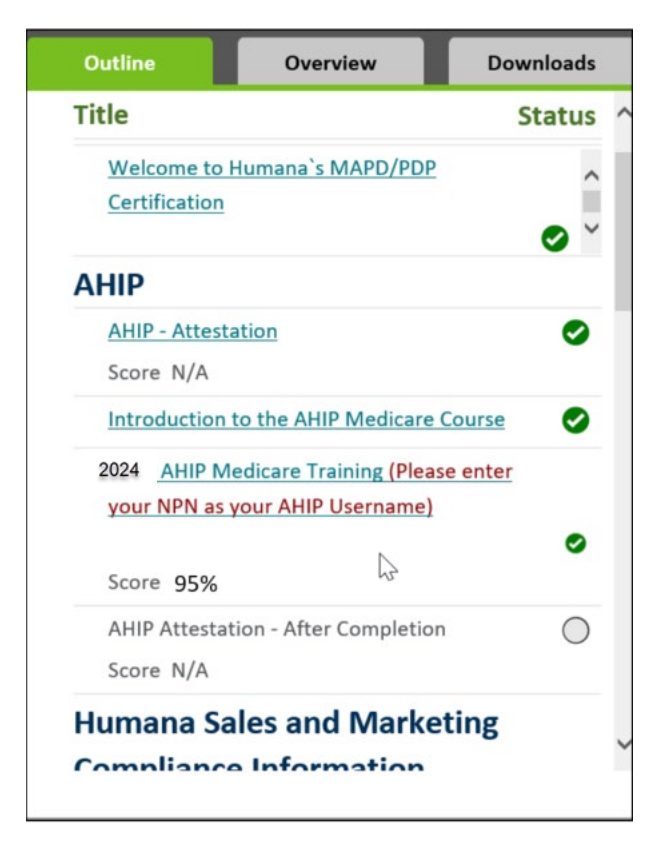

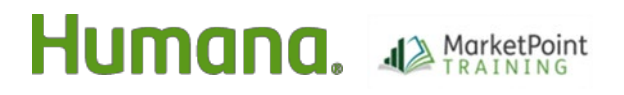

#### Troubleshooting: If AHIP is already completed, but score is not transferring

If you have successfully completed AHIP for the current plan year by passing the exam within six test attempts but the score is not transferring, you will **NOT** be required to retake the AHIP Training. The MarketPoint Training Team will be able to manually transfer over your score once we receive proof of your completion.

To provide Proof of Completion if the score is not transferring, you will simply need to login on the AHIP site, navigate to your Transcripts page (as shown in the image below) and capture an image of this page to send to <u>MarketPointTraining@humana.com</u>. The image **MUST** show your Name and your Final Exam score on the same page.

Please allow one business day for the MarketPoint Training Team to transfer the score.

| Yo | ur name here                                                                                 |         |                    |                        |                   | 1      | Export | table i |
|----|----------------------------------------------------------------------------------------------|---------|--------------------|------------------------|-------------------|--------|--------|---------|
|    | Name                                                                                         | Attempt | Start              | Complete               | Duration          | Status | Score  | Certif  |
| ж  | 2021 - Module 1 - Overview of Medicare Program Basics: Choices.<br>Eligibility, and Benefits | 1       | October 8,<br>2020 | October 8,<br>2020     | 93h 01m<br>46s    |        | 45.00  | -       |
| *  | 2021 - Module 2 - Medicare Health Plans                                                      | 1       | October 8,<br>2020 | October 9,<br>2020     | 79h 39m<br>16s    | 2      | 40.00  |         |
| ж  | 2021 - General Compliance                                                                    | 1       | October 12, 2020   | October 12, 2020       | 89h 49m<br>47s    | 8      | 80.00  |         |
| *  | 2021 - Module 3 - Medicare Part D: Prescription Drug Coverage                                | 1       | October 9,<br>2020 | October 9,<br>2020     | 71h 26m<br>15s    | M      | 35.00  | -       |
| ж  | 2021 - Medicare Fraud. Waste, & Abuse                                                        | 1       | October 12, 2020   | October 12, 2020       | 92h 21m<br>34s    | 2      | 90.00  |         |
| 8  | 2021 - Final Exam                                                                            | 1       | October 12, 2020   | October 12,<br>2020    | 02h 19m<br>56s    | 8      | 96.00  |         |
|    | Einal Exam                                                                                   |         | 1 October<br>2020  | 12, October 1,<br>2020 | 2. 01h 59m<br>57s | 8      | 96.00  | -       |
| ×  | 2021 - Nondiscrimination Training                                                            | 1       | October 12, 2020   | October 12, 2020       | 99h 52m<br>50s    | 2      | 77.78  |         |
| *  | 2021 - Module 5 - Enrolment Guidance Medicare Advantage and<br>Part D Plans                  | 1       | October 9,<br>2020 | October 11,<br>2020    | 62h 16m<br>57s    | Ø      | 35.00  | -       |
| *  | 2021 - Module 4 - Marketing Medicare Advantage and Part D Plans                              | 1       | October 9,<br>2020 | October 9,<br>2020     | 63h 17m<br>19s    | 2      | 32.50  | -       |
|    | AHSP. Fraud, Waste & Abuse Training                                                          | 1       | October 8,<br>2020 | October 12,<br>2020    | 282h 04m<br>11s   | 2      |        |         |

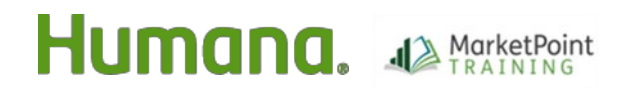

#### If AHIP has not yet been completed, you will be redirected to the AHIP website.

- Already have an AHIP account? Login using your NPN and AHIP account password.
- New to AHIP? Please register by clicking the Create a New Account button.

| EAHIP Medica<br>Fraud,                                                                                       | are +<br>Waste, and Abuse                                                                        |                                                                                |
|----------------------------------------------------------------------------------------------------|--------------------------------------------------------------------------------------------------|--------------------------------------------------------------------------------|
| Quick Links<br>User Guide<br>AHIP Insurance Education<br>AHIP Conferences<br>AHIP Home                       | Medicare + Frauc<br>O<br>Training for pla                                                        | d, Waste, and Abuse (MFWA)<br>nline Course<br>n year 2022 begins June 21, 2021 |
| Contact Us<br>For Tachnical Support:<br>Phone: 866.034.6909<br>Email: Support@AHIP<br>InguranceEducation.org | User Login Username (NPN or Email) Password Eg Login Forgot your username? Forgot your password? | Registration First time visitor? Create a New Account                          |

#### Enroll in the Medicare training.

If you have not yet started AHIP, you may be prompted to pay \$125 (discounted rate for contracted Humana agents). NOTE: Career Agents employed by Humana and certain other non-career agents will not see the same e-commerce site.

Once you have completed AHIP, you will see a list of your completed AHIP coursework and Final Exam with a GREEN checkmark next to it. Below that, you will see a TRANSMIT (or Re-Transmit) link next to "HUMANA". Click it!

Click the Return button in lower left corner of the browser window to return to your course.

| HIP                                                  | Medicare +<br>Fraud, Waste, and Abuse                                                                                                    |
|------------------------------------------------------|----------------------------------------------------------------------------------------------------|
| AHIP Me                                              | dicare Training (Recertification)                                                                                                    |
| AHIP Medic                                           | are Training (Recertification)                                                                                                    |
|                                                      | Part 1 - Overview of Medicare Program Basics: Choices, Eligibility, and Benefits<br>Part 2 - Medicare Health Plans<br>Part 3 - Medicare Part D: Prescription Drug Coverage<br>Part 4 - Marketing Medicare Advantage and Part D Plans<br>Part 5 - Enrollment Guidance Medicare Advantage and Part D Plans<br>Enal Evan |
| AHIP Fraud                                           | , Waste & Abuse Training<br>Fraud, Waste, and Abuse<br>General Compliance                                                                                                    |
| Credits                                              |                                                                                                    |
| Purchase                                             | additional credits.                                                                                                    |
| Certification                                        | Part and a second second second second second second second second second second second second second second s                                                                                                    |
| • AHIP                                               | Medicare Certification                                                                                                    |
| Completion                                           | Transmissions                                                                                                    |
| <ul> <li>Huma</li> <li>Huma</li> <li>Huma</li> </ul> | ına (Brokers) transmitted 03/10/2017 ( <u>Re-transmit)</u><br>ına (State Farm) transmitted 11/21/2016 ( <u>Re-transmit)</u><br>ına (Humana Broker) transmitted 12/23/2016 ( <u>Re-transmit)</u>                                                                                                    |
|                                                      |                                                                                                    |
|                                                      |                                                                                                    |

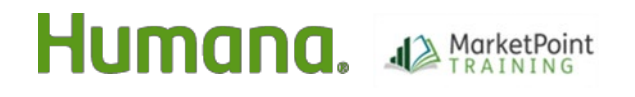

Once your score is received, you will continue completing the remainder of the Humana Certification or Recertification coursework!

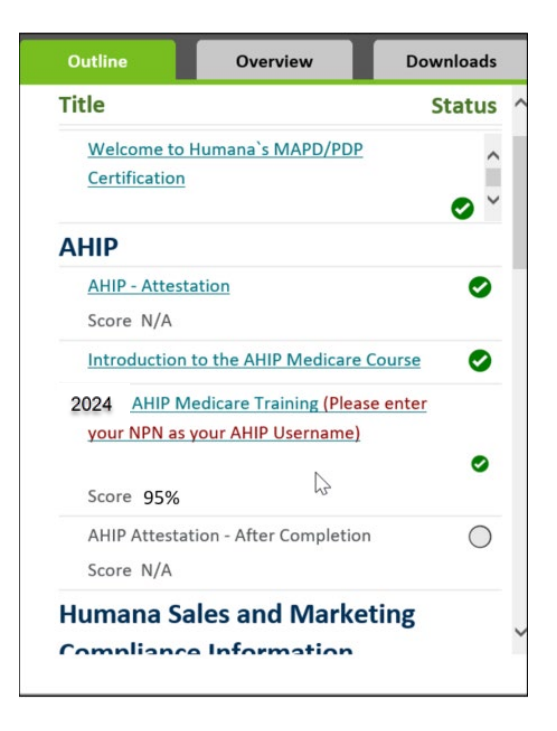

#### If your score did not transfer, simply click the AHIP link again for HMU to check for your score and pull it over.

#### WINNING TIPS:

- AHIP's passing score is **90%** within 6 attempts. If AHIP was completed beyond the first 6 attempts, the score will not transfer. Agents will be notified of Humana's policy and will be shown their first three test attempt scores.
- The initial test registration will allow 3 test attempts. If an additional 3 attempts are needed, a second registration purchase is required at the agent's expense. With the additional 3 attempts, you will be required to start the course over.
- If you have been logged into the Humana MarketPoint University for a long time, it may time out. Click the AHIP link again from the course outline and HMU will pull your AHIP score into the course. If you are not able to transfer your score after following these steps, or need any other assistance, please contact Humana Agent Support at 1-800-309-3163.

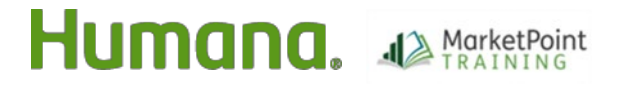

Page 6 of 6